## **GENERA FLUSSO INTERNO**

Dopo aver creato la selezione dei verbali Come fare la selezione? da mandare in stampa, per generare un flusso interno ( quindi stampato nella propria sede, interno al comando) fare click sul bottone Genera Flusso presente nel menù di destra. Comparirà un messaggio pop-up dove sarà possibile inserire ulteriori informazioni, e la prevista data di spedizione. Facendo poi click sul bottone Conferma, verrà creato il flusso di stampa.

| Flussi di Stampa                                                                                                 | the second second second second second second second second second second second second second second second se | Avvia   | Selezione         |
|----------------------------------------------------------------------------------------------------|----------------------------------------------------------------------------------------------------|---------|-------------------|
| and the second second second second second second second second second second second second second second second | Tipo Violazione                                                                                                 |         |                   |
| Naz. Targa 🛛 Tutti 🗸                                                                                             | Articolo Tutti v Punti Tutti v Art. Comma                                                                       | Fast M  | ail               |
| A 26 Anno 2025                                                                                                   | Localita                                                                                                    | Invia   | PEC Messi         |
| A Serie                                                                                                    | Citta                                                                                                    | Invia   | a Tipografia      |
| A Data Infrazione                                                                                                | Deau Co Endudi O Mariana                                                                                        |         |                   |
| ezioni Speciali G                                                                                                | enera Flusso di Stampa                                                                                          | Gene    | ra Flusso PEC     |
| strai anche Verbali Conciliati con Punti                                                                         | Ufficio Postale                                                                                                 | Gene    | ra Flusso SEND    |
| Ristampa 🔲 Stampa Sottoscritti 🔲 Stau                                                                            | Data di 📃 🖩                                                                                                    | Gene    | ra Flusso Interno |
| Escludi Notificati Notifica Estera<br>Ente Tutti V Rinotific                                                     | Spedizione                                                                                                    | Stam    | pa di Prova       |
| _                                                                                                    |                                                                                                    | Utilita |                   |
|                                                                                                    |                                                                                                    | Aggiu   | Ingi              |
| if. Verbale Serie Data Infrazione                                                                                | Nominativo Naz Targa Naz Gg Rimanenti Prog Artic P                                                              | Cance   | ella              |
|                                                                                                    |                                                                                                    | Asseg   | gna N. Avviso     |
| 07/02/2025                                                                                                    | AUTOTRASPORTITRASEOCO I A18996GA I 72 1 7 0                                                                     | Stam    | pa Elenco         |
|                                                                                                    |                                                                                                    | Vedi    | Anomalie          |
|                                                                                                    |                                                                                                    | Contr   | rolla CAP         |
|                                                                                                    |                                                                                                    | Asso    | cia IUV           |
|                                                                                                    |                                                                                                    |         |                   |
|                                                                                                    |                                                                                                    |         |                   |

Per aprire il flusso appena creato, aprire lo storico dei Flussi di Stampa. L'ultimo flusso creato sarà

| emoCDS Home St        | ampa Verba | ali |                            |                                | 6                       |            |                               |      |
|-----------------------|------------|-----|----------------------------|--------------------------------|-------------------------|------------|-------------------------------|------|
| Selezione dei Verbali | da Stampar | e   | Flussi d                   | li Stampa                      |                         |            |                               |      |
| stremi Verbale        |            |     |                            |                                | _                       |            |                               |      |
| Tipo Verbale          | Tutti      | ~   |                            | Naz. T                         | arga Tutt               | 1 V        |                               |      |
| Da N. Registro        |            | 1   | A                          |                                | Anno                    |            |                               |      |
| Da Verb. Cont.        |            | 1   | A                          |                                | Serie                   |            |                               |      |
| Da Data Infrazione    |            |     |                            | A Data                         | 1 Infrazione            | £ (        |                               |      |
| laborazione Verbali   |            | 50  | lezioni Sp                 | eciali                         |                         |            |                               |      |
| Controlla ditte       |            | ~   | Estrai ar                  | iche Verb                      | ali Concilia            | ti con Pur | nti Tutti                     |      |
| Aggiungi spese ni     | otifica    |     | Ristamp<br>Escludi<br>Ente | a 🗌 Sta<br>i Notifica<br>futti | mpa Sottos<br>Iti 🗌 Not | ifica Este | Stampa n<br>ra<br>otifiche Ti | on c |

sempre laprima riga in alto!

|                               | COMUN    | IE DEMO       | )          |            | 1            |                  |                |                    | Es.Cor<br>Utente     | tabile <u>2025</u><br>: DEMOCDS |                           | ٢   | 0 (* 8 0             |
|-------------------------------|----------|---------------|------------|------------|--------------|------------------|----------------|--------------------|----------------------|---------------------------------|---------------------------|-----|----------------------|
| demoCDS Home Stampa Verbali 🗙 |          |               |            |            |              |                  |                |                    |                      |                                 |                           |     |                      |
| Stampa Verbali                |          | L             |            |            |              |                  |                |                    |                      |                                 |                           |     |                      |
| Selezione dei Verbali da      | Stampare | Flussi di Sta | mpa        |            |              |                  |                | 1                  |                      |                                 |                           |     | Rigenera Flusso      |
| Identificativo<br>Flusso 🜩    | Anno     | Progr.        | Data       | N. Verbali | N. Annullati | Data<br>Invio    | Data<br>Stampa | Data<br>Spedizione | Data<br>Annullamento | Ufficio<br>Spedizione           | Spedizione<br>Prevista il |     | Annulla Flusso       |
|                               |          |               |            |            |              |                  |                |                    |                      |                                 |                           |     |                      |
| FML000000CXX20250353          | 2025     | 353           | 05/03/2025 | 1          | 0            |                  |                |                    |                      |                                 |                           |     | Champa               |
| FML000000CXX20250352          | 2025     | 352           | 05/03/2025 | 1          | 0            |                  |                |                    |                      | poste                           | 20/03/2025                |     | Stampa               |
| FML000000CXX20250351          | 2025     | 351           | 05/03/2025 | 1          | 0            |                  |                |                    |                      | POSTE                           | 15/03/2025                |     |                      |
| FML000000CXX20250350          | 2025     | 350           | 04/03/2025 | 1          | 0            |                  |                |                    |                      | POSTE                           | 15/03/2025                |     | Controlla Tipografia |
| FML000000CXX20250349          | 2025     | 349           | 25/02/2025 | 2          | 0            |                  |                |                    |                      |                                 |                           |     |                      |
| FML000000CXX20250348          | 2025     | 348           | 24/02/2025 | 1          | 0            |                  |                |                    |                      | poste                           | 05/03/2025                |     |                      |
| FML000000CXX20250347          | 2025     | 347           | 17/02/2025 | 1          | 0            |                  |                |                    |                      |                                 |                           |     |                      |
| FML000000CXX20250346          | 2025     | 346           | 14/02/2025 | 2          | 0            |                  |                |                    |                      |                                 |                           |     | 1                    |
| FML000000CXX20250345          | 2025     | 345           | 13/02/2025 | 6          | 0            |                  |                |                    |                      | UFFICIO POSTE ITALIANE          | 20/02/2025                | TES | 1                    |
| FML000000CXX20250344          | 2025     | 344           | 13/02/2025 | 1          | 0            |                  |                |                    |                      |                                 |                           |     |                      |
| FML00000 cxx 20250343         | 2025     | 343           | 07/02/2025 | 2          | 0            |                  |                |                    | 07/02/2025           | POSTE                           | 20/02/2025                |     |                      |
| FML000000CXX20250342          | 2025     | 342           | 03/02/2025 | 1          | 0            |                  |                |                    |                      |                                 |                           |     |                      |
| FML000000CXX20250341          | 2025     | 341           | 17/01/2025 | 1          | 0            |                  |                |                    |                      |                                 |                           |     |                      |
| FML000000CXX20250340          | 2025     | 340           | 16/01/2025 | 1          | 0            |                  |                |                    |                      |                                 |                           |     |                      |
| FML000000CXX20250339          | 2025     | 339           | 16/01/2025 | 1          | 0            |                  |                |                    |                      |                                 |                           |     |                      |
| FML000000CXX20250338          | 2025     | 338           | 10/01/2025 | 1          | 0            |                  |                |                    |                      |                                 |                           |     |                      |
| ŵ Bà ¢                        |          |               |            |            | H H H        | Pagina 1 di 23 🕨 | н              |                    |                      |                                 | Visualizzati 1 - 16 di    | 353 |                      |

Dall'interno cliccare due volte la prima riga in elenco. Si aprirà un dettaglio simile alla schermata sottostante.

| estione Flusso |                  |               |              |                    |         |          |                           |                   |                   |                     |              |                         |                                                  |
|----------------|------------------|---------------|--------------|--------------------|---------|----------|---------------------------|-------------------|-------------------|---------------------|--------------|-------------------------|--------------------------------------------------|
| Identificative | 5 File<br>202503 | 45            | Anno<br>2025 | Data<br>13/02/2025 | N. R    | ecord    | Annullati<br>0            | Data Trasmissione | LOG               |                     |              |                         | Genera PDF                                       |
| Sel.           | Progressi        | N. Reg. Verb. | Anno         | Contestazione      | Serie   | Soggetto | Nominativo                | Naz.              | Avviso<br>Verbale | Avviso<br>Cartolina | Fast<br>Mail | Stato Altre             |                                                  |
|                | 1                | 25            | 2025         | 0                  |         | 2        | AZIENDA SRL               | 1                 |                   |                     | FG2          |                         |                                                  |
|                | 2                | 26            | 2025         | 0                  |         | 2        | NOLEGGIOAUTO COMPANY      | L                 |                   |                     | FG2          |                         |                                                  |
|                | 3                | 27            | 2025         | 0                  |         | 2        | FAST&SAFE SRL             | L                 |                   |                     | FG2          |                         |                                                  |
|                | 4                | 28            | 2025         | 0                  |         | 2        | AZIENDA MACCHINE NOLEGGIO | I.                |                   |                     | FG2          |                         |                                                  |
|                | 5                | 24            | 2025         | 0                  |         | 5        | ANGELONI TANIA            | 1                 |                   |                     | FG2          |                         | Stampa Verbali                                   |
|                | 6                | 24            | 2025         | 0                  |         | 5        | ANGELONI STEFANIA         | L                 |                   |                     | FG2          |                         |                                                  |
| <b>B</b>       |                  |               |              |                    |         |          |                           |                   |                   |                     |              | Visualizzati 1 - 6 di 6 | ★ Annulla Verbale Assegna N. Avvisi Altre Stampe |
| Seleziona      | ĩutti            | Deselezion    | ia Tutti     | Selezioni Auto     | matiche |          |                           |                   |                   |                     |              |                         | Stampa<br>Distinta<br>Allinea IUV                |

Fare click sul bottone **Seleziona Tutti**, presente in basso a sinistra. Successivamente scegliere l'operazione da eseguire. Le operazioni che si possono fare all'interno di questa sezione sono le seguenti:

- Genera PDF
- Stampa Verbali
- Stampa Bollettini
- Stampa Ricevute

Genera PDF consente di creare una copia digitale del verbale, la quale viene allegata al verbale stesso, allo scopo di avere uno "storico" nel caso in cui il verbale venga erroneamente o volontariamente modificato.

Stampa verbali permette di stampare uno o più verbali, completi di codice a barre e qrcode (se previsto) pronti per la consegna alle Poste Italiane.

Stampa bollettini permette di stampare uno o più bollettini da allegare al verbale.

Stampa Ricevute, permette di stampare in proprio la ricevuta di ritorno.

come annullare un verbale all'interno del flusso?

From: https://wiki.nuvolaitalsoft.it/ - wiki

Permanent link: https://wiki.nuvolaitalsoft.it/doku.php?id=guide:cds:stampe\_generazioneflussointerno&rev=1741274188

Last update: 2025/03/06 15:16

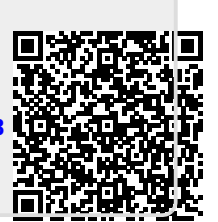